# CRS 610

# **Ventura County Flood Warning System Website**

#### <u>Purpose</u>

This document gives instructions and a description of the information available via the Ventura County Watershed Protection District's (VCWPD) Flood Warning website. The information and links provided in this document are for evaluation of the Community Rating System (CRS) 610 - Flood Warning Activity. These pages have been tested and should work in all current and modern web browsers including Internet Explorer (version 11 and above), Firefox, Chrome, and Surfari. Some content may not work with older web browsers of Internet Explorer (version 6 - 9). The information is presented in four sections.

- 1) Server information and links to the web products.
- 2) Rainfall Map.
- 3) Streamflow and Inundation Map.
- 4) Inundation Coverage.

### 1) Server Information

The VCWPD server is located at: http://www.vcwatershed.net/fws/.

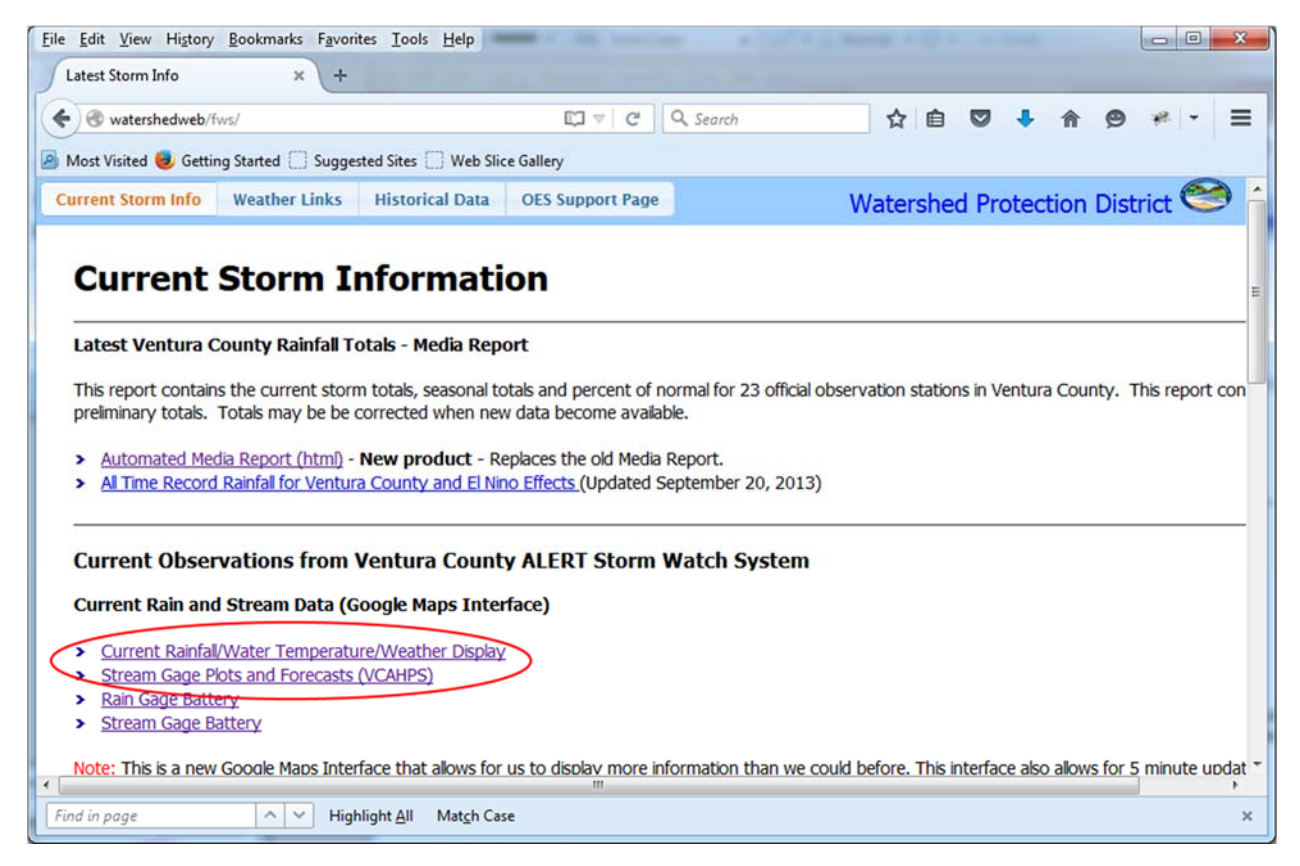

The two links on this page contain the material for evaluation in the CRS 610 – Flood Warning Activity.

The main Ventura County CRS 350 Website at: <u>http://vcfloodinfo.com</u> has a link at the top that goes right to the Stream Gage Plots and Inundation maps. The link is shown below.

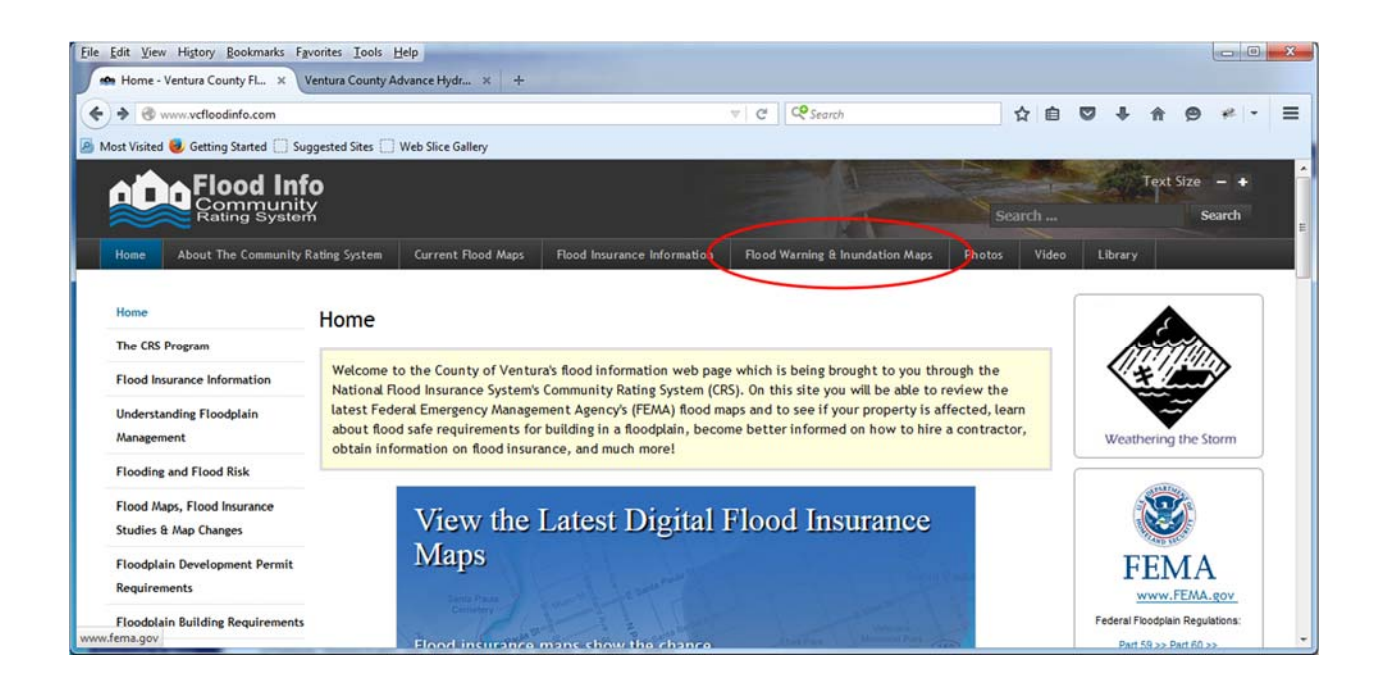

The VCFloodInfo page also has a link to the rainfall data in the latest news section.

## 2) Rainfall Map

The first link "Current Rainfall/Water Temperature/Weather Display" displays rainfall totals, current weather conditions, and ocean temperatures. Clicking on the link will take you to this page:

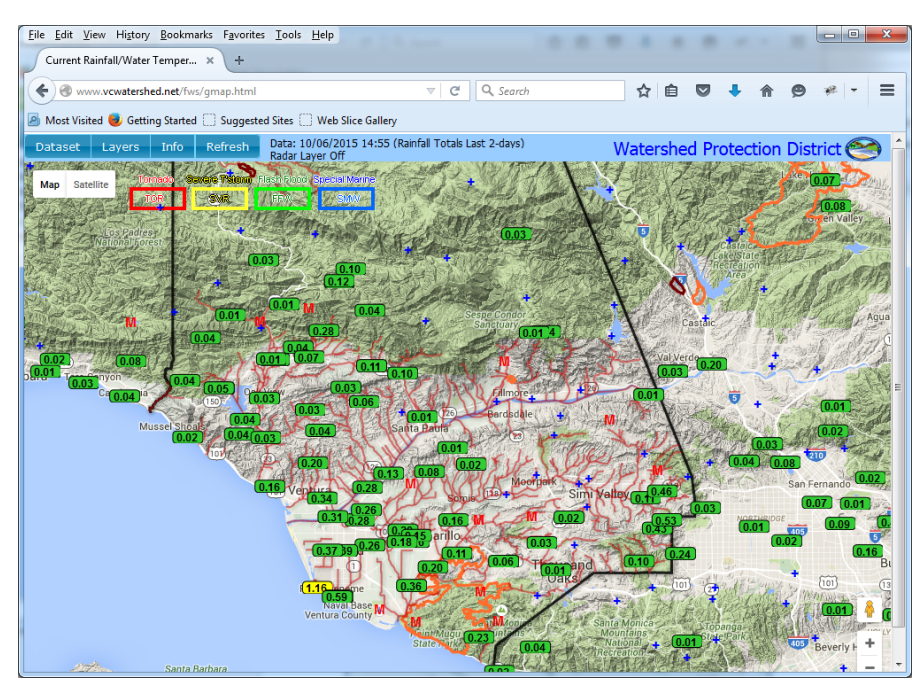

This page will show current rainfall for the last 24 hours. If no rain has fallen, then the blue crosses will be displayed. If the site is offline, it will display a red "M". This way, County staff can check to make sure all stations are working correctly. If a station is not working correctly, maintenance will be performed to fix the issue. The display include sites from surrounding County agencies, along with State and Federal agencies to receive as much relevant data as possible. Clicking on a rainfall total will display a summary of rainfall over several additional periods including last hour, last 10-days and seasonal total.

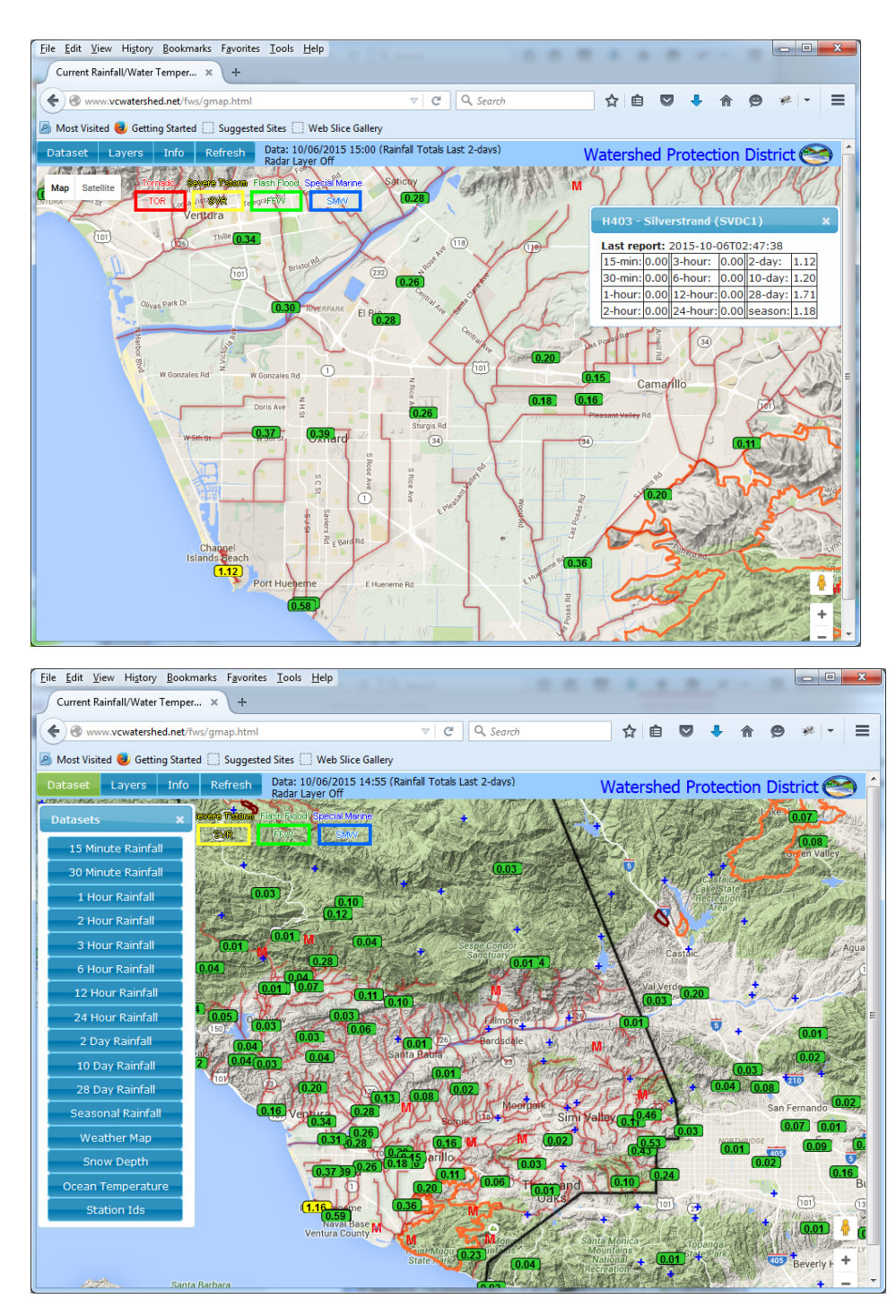

Clicking on the "Dataset" tab will allow you to change the rainfall period or select other overlays like weather and ocean temperature. Using the wheel mouse will zoom the display. This example shows the weather display.

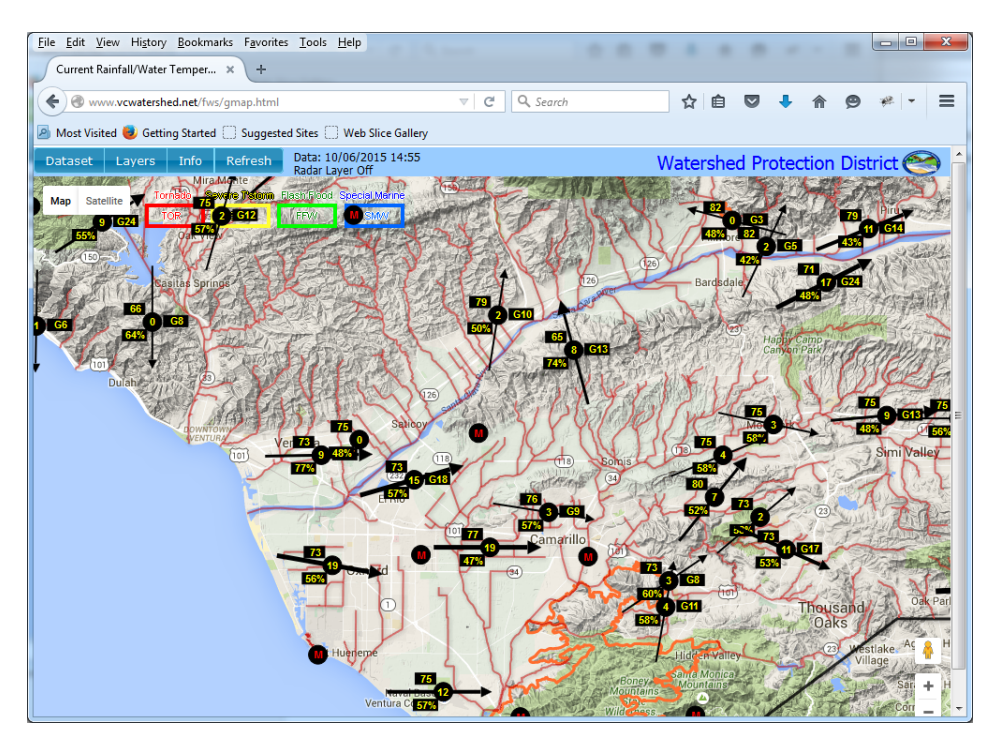

The display also shows several important overlays. You can view the overlays by clicking on the "Layers" tab.

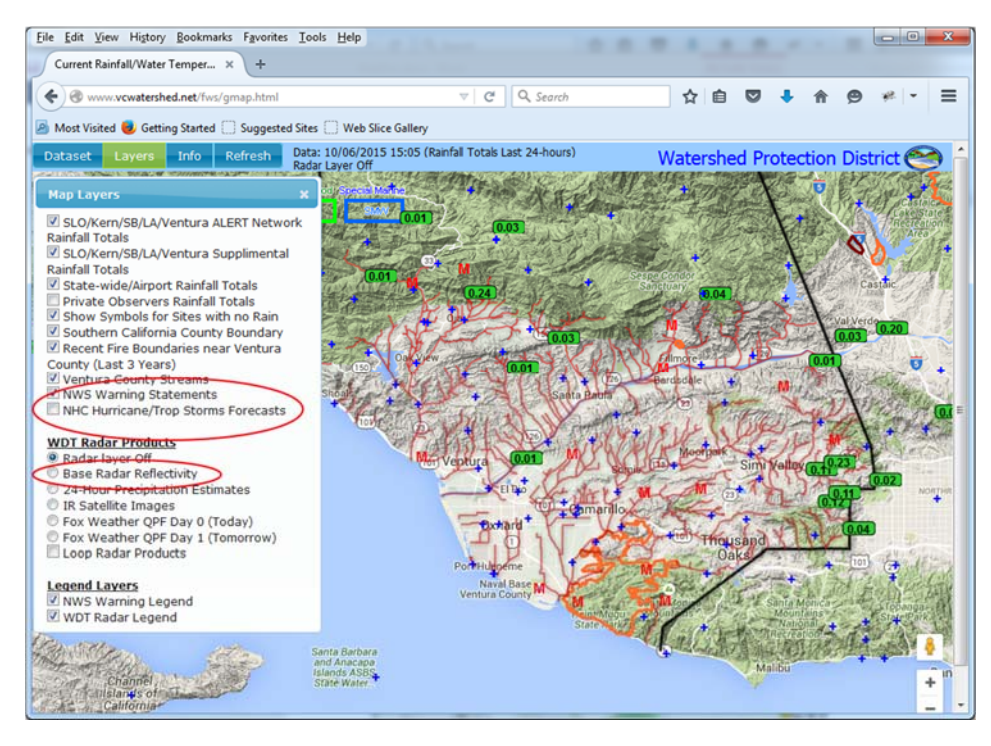

Several important layers available are the "NWS Warning Statements" which show the severe weather, tornado, and flooding warnings, the "NHC Hurricane/Trop Storms Forecasts" which shows the forecasted path of hurricanes and tropical storms, and the "Base Radar Reflectivity" overlay which shows the a national radar mosaic so users can see where heavy rain is occurring along with the recorded precipitation totals. This information can be displayed for all regions across the United States.

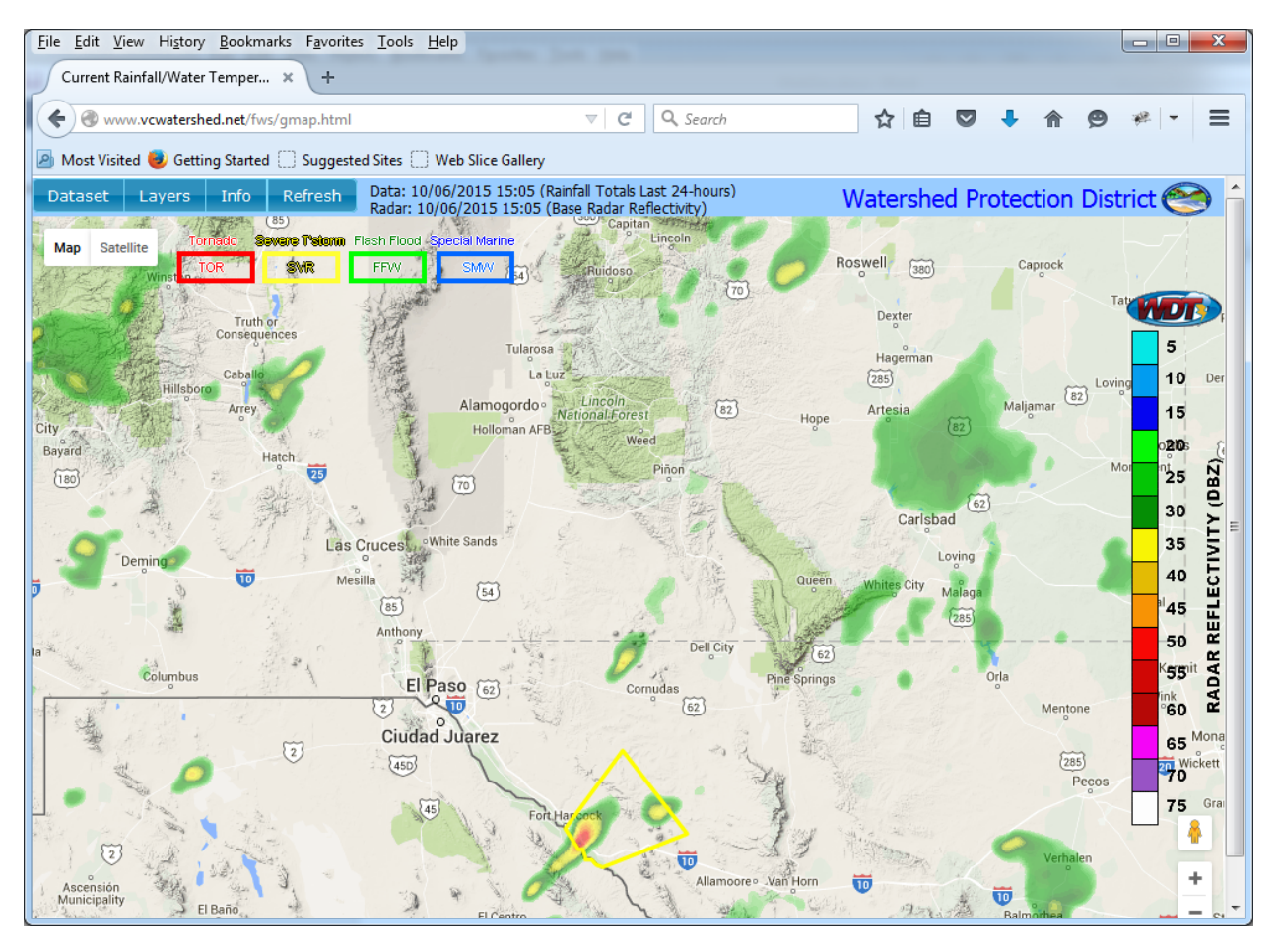

This example shows the radar/severe thunderstorms near El Paso, TX on October 6, 2015 using the Ventura County display but moving to another part of the United States.

To return back to the main page click the back arrow in the web browser.

## 3) Streamflow and Inundation Map

The streamflow and inundation map is available by clicking on the "Stream Gage Plots and Forecasts (VCAHPS)" link. VCAHPS stands for Ventura County Advanced Hydrologic Prediction System and is

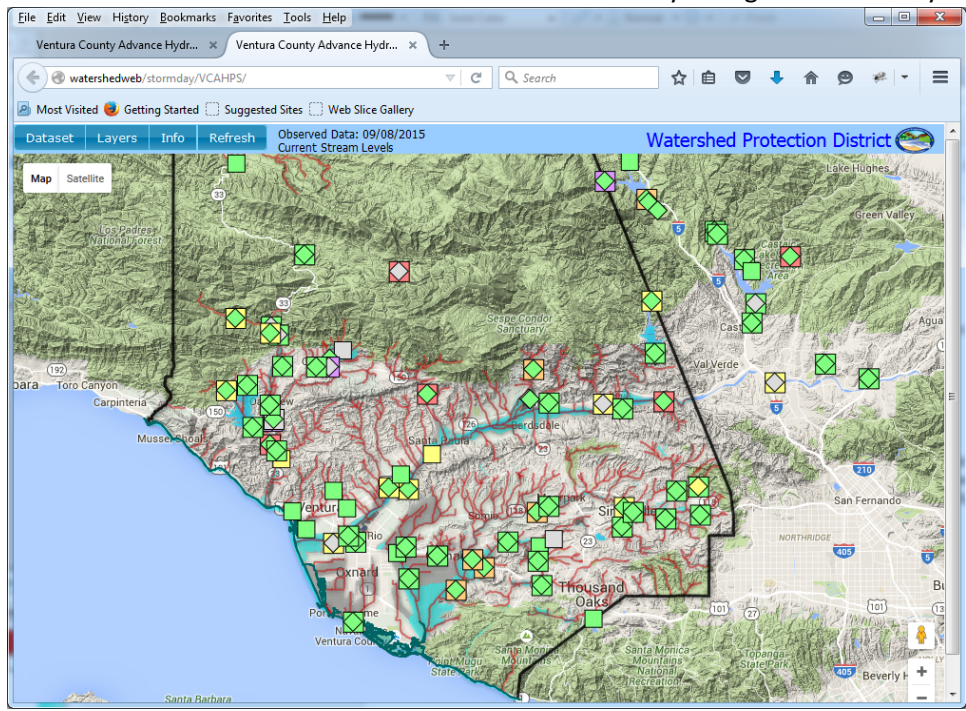

modeled after the National Weather Service Advance Hydrologic Prediction System (AHPS).

The above example was used for the County of Ventura's annual storm response exercise in September 2015 showing how the display can show predicted stream levels (squares): action (yellow), flood (orange), and moderate flood (red). The squares show forecasted levels, the diamonds show observed levels.

The main page also show several levels of coastal inundation and are available through the "Layers Tab"

**Note:** All riverine (river inundation) are specific to each stream gage and thus shown on the stream gage map and not this County-wide map.

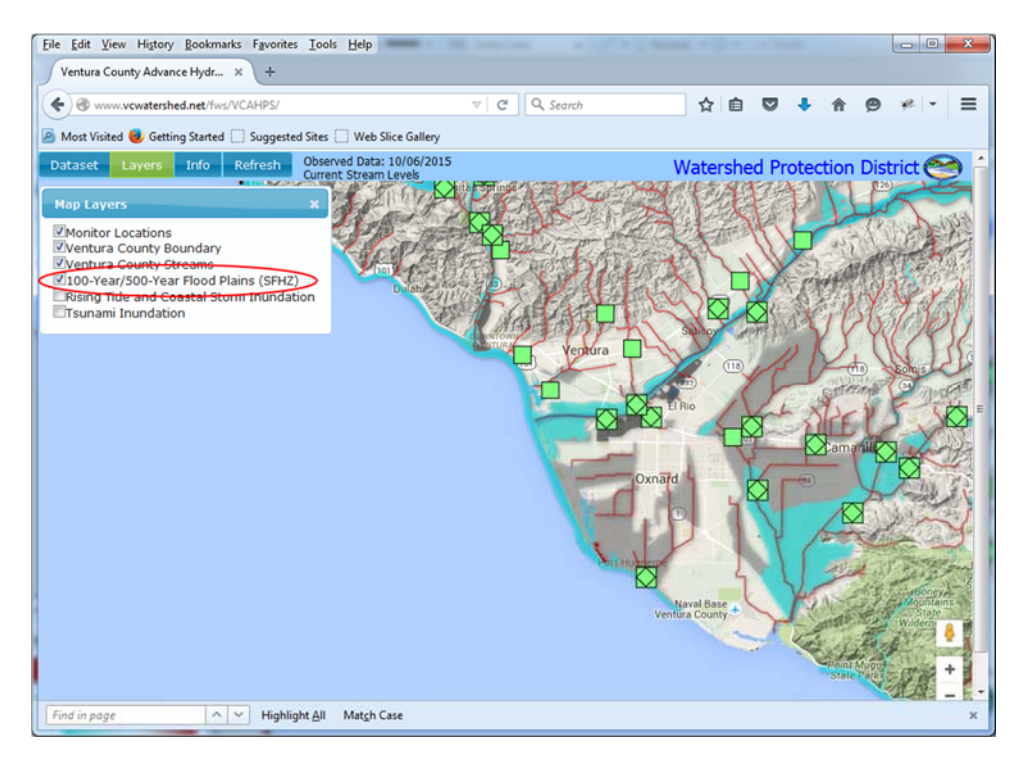

The first layer is the "100-Year/500-Year Flood Plains (SFHZ). This layer contains the official FEMA floodplain and Special Flood Hazard Zone (cyan) and the 500-year flood plain (grey). The Special Flood Hazard Zone includes the Coastal High Hazard zone (VE – Zone).

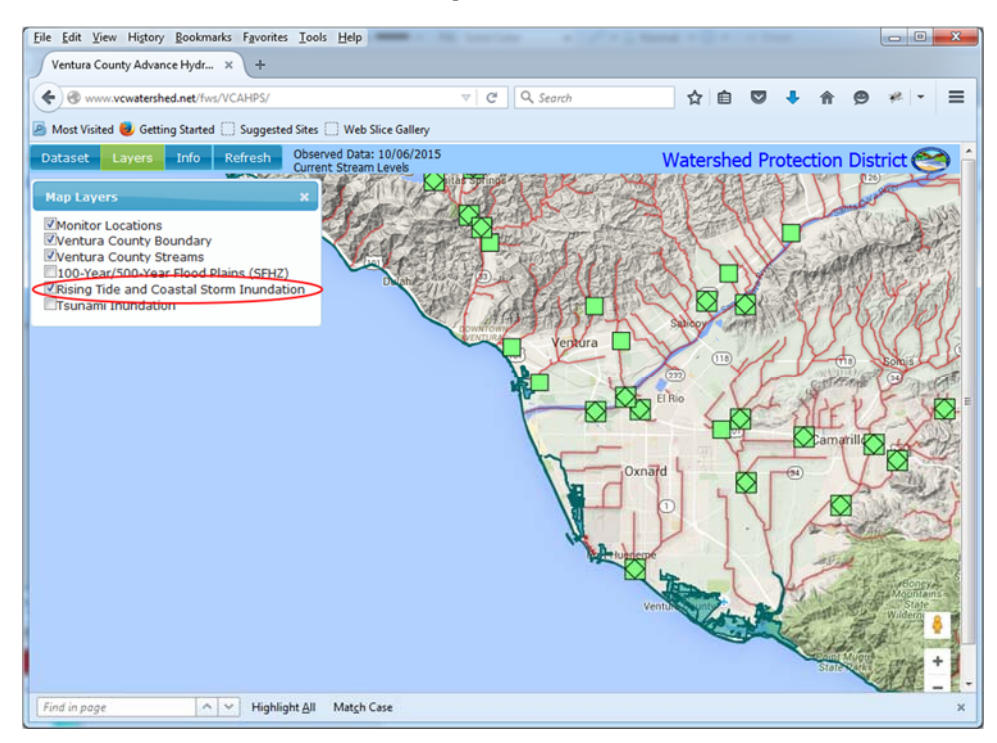

The next inundation is the Rising Tide and Coastal Storm Inundation layer. This is shown in dark cyan area on the map and was developed for the 2015 Ventura County Multi-Hazard Mitigation Plan (CRS 510: Floodplain Management Planning – FMP).

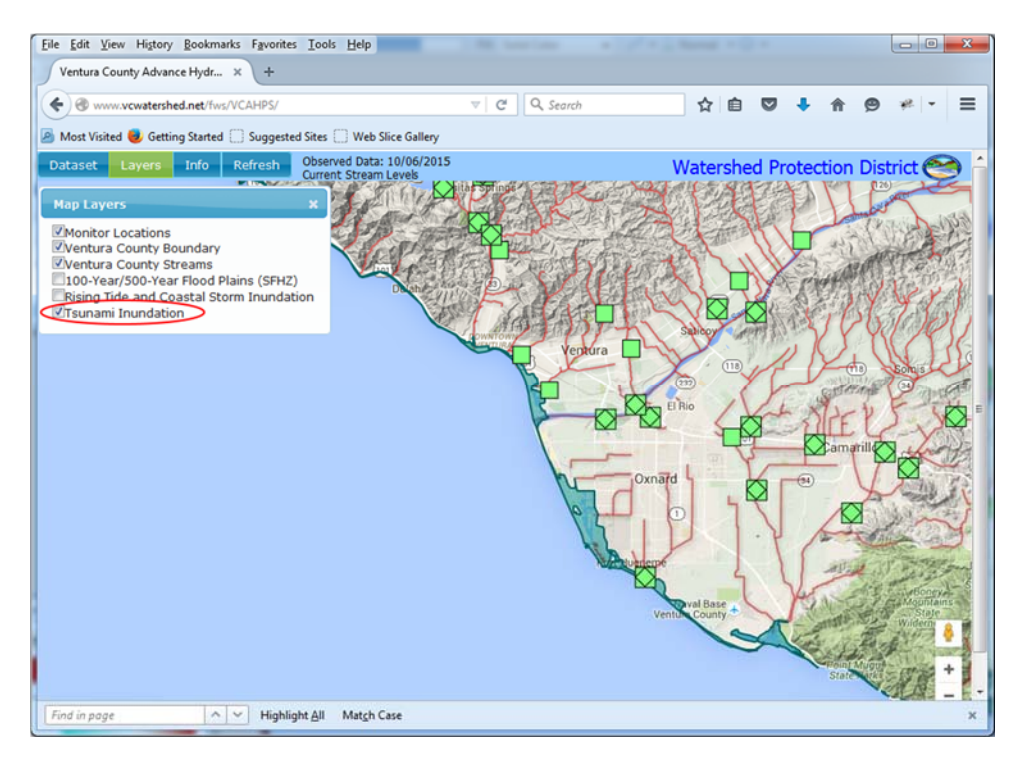

The final coastal inundation layer is the Tsunami inundation layer developed for the 2011 Tsunami Evacuation Plan. This area is also shown as dark cyan area.

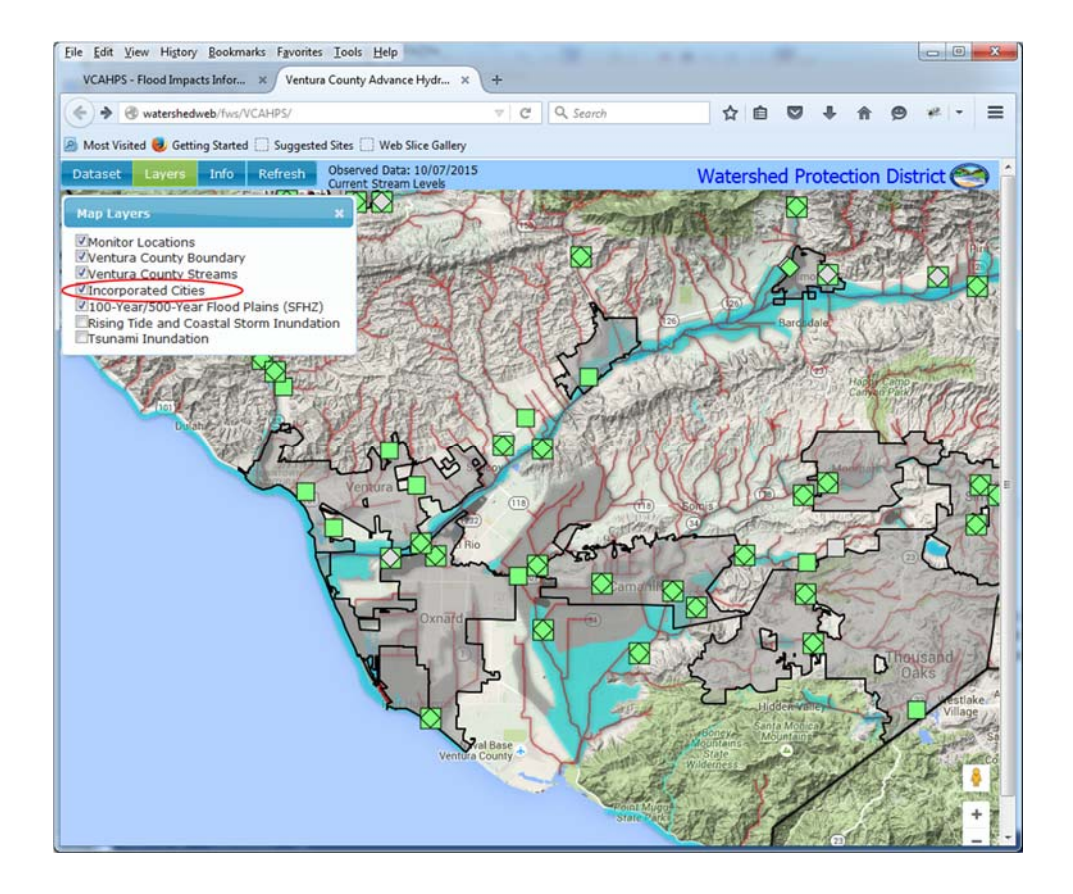

One final option turns on the Incorporated Cities in Ventura County. The Unincorporated Areas of Ventura County area are represented by the non-grey area outside the black outline (see above).

For river and stream flooding and forecasts, click on one of the stream gage locations (i.e. colored squares and diamonds).

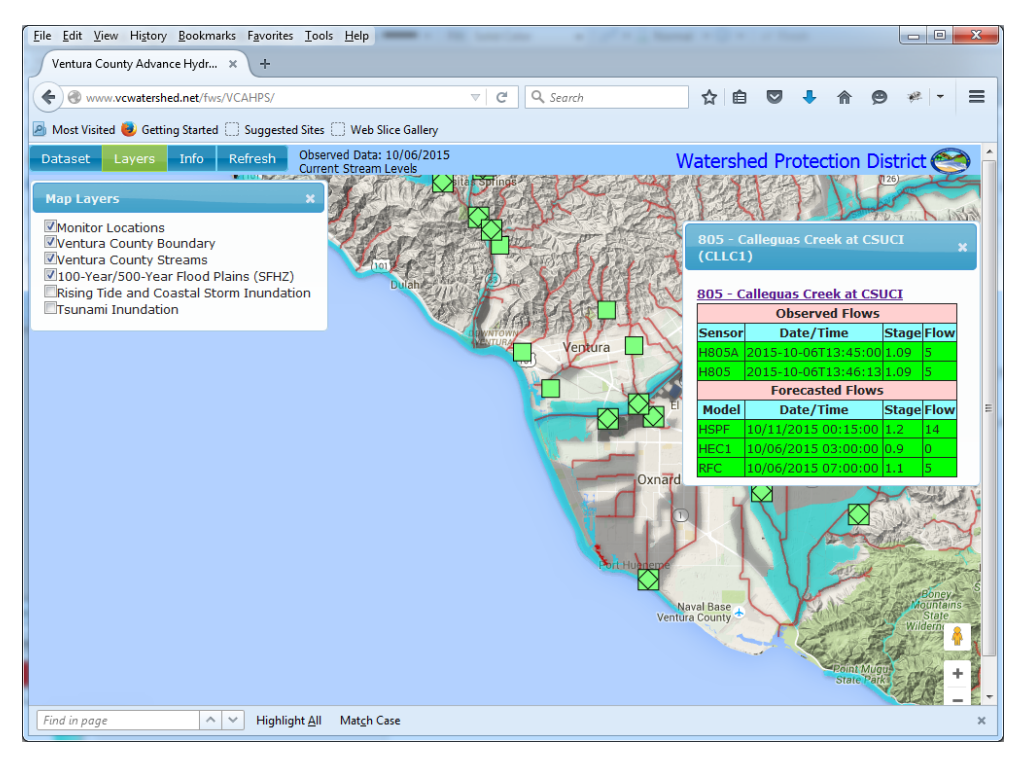

This will bring up a window showing all observed sensors and all forecast models for that location. In the above location (805 – Calleguas Creek at California State University, Channel Islands: CSUCI), there are two observed sensors, and 3 forecast models. Hovering the mouse over the sensor or model will give a pop-up of the specific sensor or model.

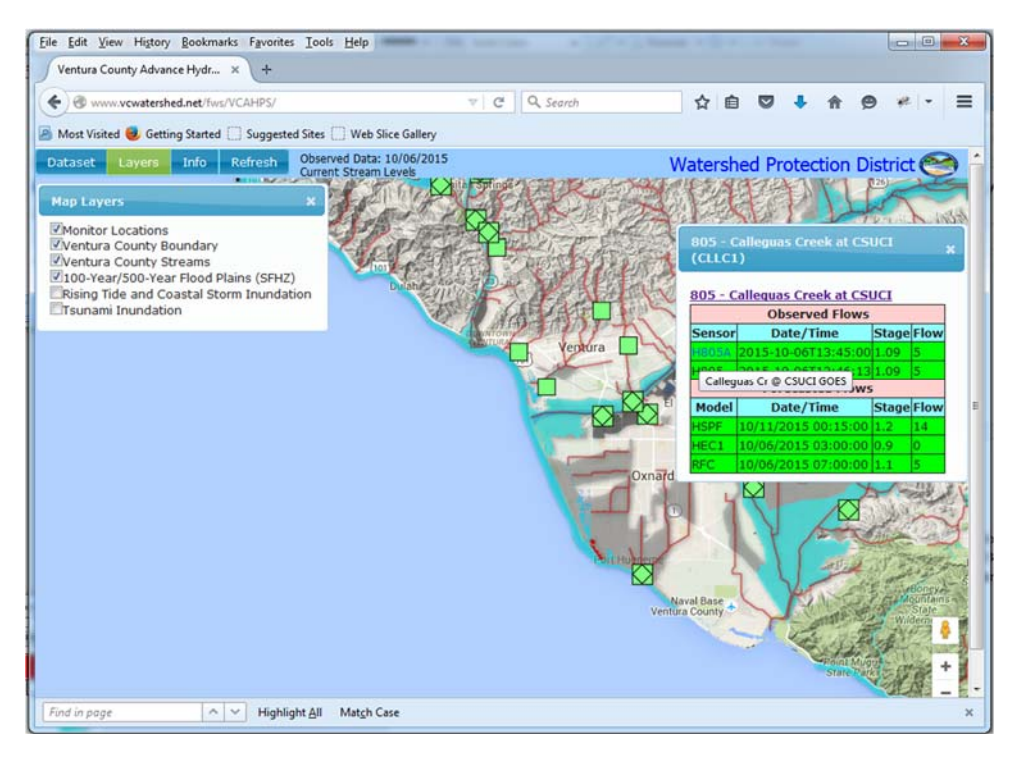

Clicking on the link just above the "Observed Flows" table will take you to the stream gage plot.

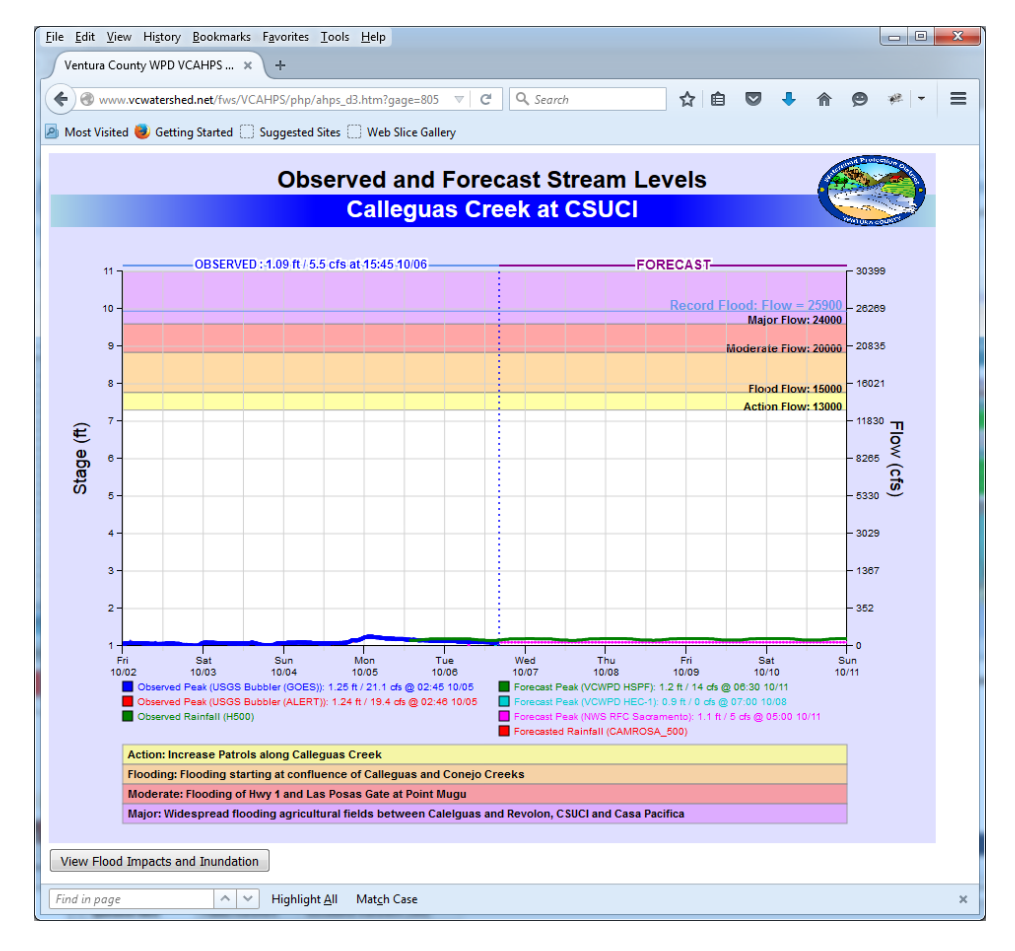

The previous plot shows a graph of the observed stream and rain along with the forecasted stream for all three models. Also shown are the different levels, Action, Flood, Moderate Flood, and Major Flood. All area in white is considered "Below Bankfull." The plot below is from the 2015 County of Ventura's storm exercise showing a peak that is above flood stage. The exercise did not have any observed flows available and only one forecast.

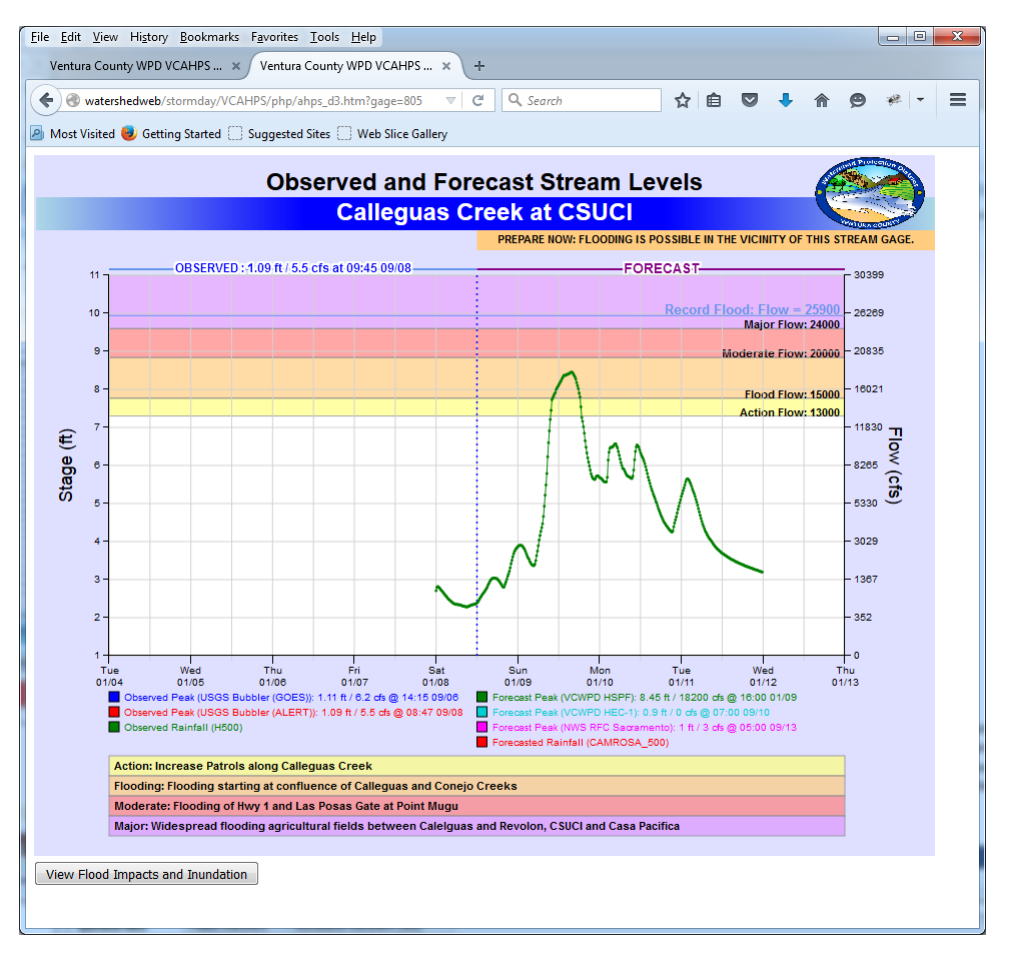

Clicking on the "Flood Impacts and Inundation" button will take you to the Flood Response Plan impacts and inundation page.

| Elle Edit Yiew Higtory Bookmarks Favorites Iools Help                                            |                                  |                         |                                                         | -             |              | 1        |         |          |        | x |
|--------------------------------------------------------------------------------------------------|----------------------------------|-------------------------|---------------------------------------------------------|---------------|--------------|----------|---------|----------|--------|---|
| VCAHPS - Flood Impacts Infor × Ventura County Advance Hydr × +                                   |                                  |                         |                                                         |               |              |          |         |          |        |   |
| www.vcwatershed.net/Tws/VCAHPS/php/siteinfo.php?site=805                                         |                                  | ⊤ C                     | Q, Search                                               | 1             |              | +        | ft 9    | 9 ≁      | -      | ≡ |
| 🙆 Most Visited 🧶 Getting Started 📋 Suggested Sites 🔛 Web Slice Gallery                           |                                  |                         |                                                         |               |              |          |         |          |        |   |
| VCAHPS - Flood Impacts Information VCAHPS Main > VCAHPS Site List > 805 Plot > Flood Impact Info |                                  |                         |                                                         |               |              |          |         |          |        | Î |
| Calleguas Creek at CSUCI (CLLC1)                                                                 |                                  |                         | Event Levels                                            |               |              |          |         |          |        | 1 |
| Map Satellite 2                                                                                  | Forecast/Observed                | Both                    |                                                         |               |              |          |         |          |        |   |
|                                                                                                  | Sensor                           | USGS Bu                 | ubbler                                                  |               |              |          |         |          |        |   |
| t Camarilio                                                                                      | Site Notes                       | -                       |                                                         |               |              |          |         |          | _      |   |
|                                                                                                  | Trigger Type<br>Relew Action Low | riow                    |                                                         |               |              |          |         |          |        |   |
| Storps fid                                                                                       | (Bankfull)                       |                         | No Issues Expected                                      |               |              |          |         |          |        |   |
|                                                                                                  | Action Level                     | 13,000                  | Increase Patrols along Calleguas Cree                   | k             |              |          |         |          |        |   |
|                                                                                                  | Flood Level                      | 15,000                  | Flooding starting at confluence of Cal                  | lleguas and   | Conejo Cree  | eks      |         |          |        |   |
|                                                                                                  | Moderate Flood<br>Level          | 20,000                  | Flooding of Hwy 1 and Las Posas Ga                      | te at Point N | fugu         |          |         |          |        |   |
|                                                                                                  | Major Flood<br>Level             | 24,000                  | Widespread flooding agricultural field<br>Casa Pacifica | is between (  | Calelguas ar | nd Revo  | olon, C | SUCI as  | nd     |   |
| Rancho Sierra                                                                                    | Other Map Layers                 |                         | Last Observed Data                                      |               | Forecaste    | d Strea  | m Peal  | ks       |        |   |
| Charge Hidder N                                                                                  | Ventura County                   | Sensor                  | Date/Time Stage Flow                                    | Model         | Date/Tin     | ne       | Stage   | Flow     |        |   |
|                                                                                                  | Streams<br>Impact Locations      | H805                    | 2015-10-07T07:46:11 1.11 6                              | HSPF 10       | /12/2015 00  | 0:15:00  | 1.20    | 14       |        |   |
| IN SALES SALES                                                                                   | E Floodplain                     | H805A                   | 2015-10-07T09:45:00 1.08 5                              | HEC1 10       | 07/2015 03   | 3:00:00  | 0.90    | 0        |        |   |
| Naval Base + Mountains                                                                           | Structures                       |                         |                                                         | RFC 10        | 07/2015 06   | 5:00:00  | 1.10    | 5        |        |   |
| NAS PUBLIC                                                                                       | Floodplain                       |                         |                                                         |               |              |          |         |          |        |   |
| Google                                                                                           | Note:Inundation shown            | on the ma               | ap shows the potential inundation area                  | for all flows | above the i  | ndicate  | d level | up to th | e next |   |
| wap onsi 62013 Google   2 km L                                                                   | level. For example the J         | Action Lev<br>from 24.0 | rel shows inundation for flows from 13<br>000 to 30 000 | ,000 to 15,0  | 00. For Maj  | jor Floo | od Leve | 1 the    |        |   |
|                                                                                                  | introduction is for nows         | 1011 24,0               |                                                         |               |              |          |         |          | _      | 4 |

The top part includes the inundation map, the level criteria and impact, observed and forecasted flows.

| Eile    | <u>E</u> dit ⊻ie | tw:   | Higtory Bookmarks Favorites Tools H                                  | elp               |          |         |        |        |                                                                                                    |             |              |                                 |                     |                         |                   |                   |                   | 00               | 1 - 2   | <u>.                                    </u> |
|---------|------------------|-------|----------------------------------------------------------------------|-------------------|----------|---------|--------|--------|----------------------------------------------------------------------------------------------------|-------------|--------------|---------------------------------|---------------------|-------------------------|-------------------|-------------------|-------------------|------------------|---------|----------------------------------------------|
| 5       | CAHPS -          | Floo  | d Impacts Infor × +                                                  |                   |          |         |        |        |                                                                                                    |             |              |                                 |                     |                         |                   |                   |                   |                  |         |                                              |
| 4       | ) 🕲 www          | w.wew | watershed.net/fws/VCAHPS/php/siteinfo.ph                             | p?site=805        |          |         |        |        | v C Q Search                                                                                                    |             |              |                                 | ☆                   | e 🛡                     | ÷                 | ÷                 | ø                 | ¥8.   =          | Ξ       | =                                            |
| 0       | Most Visite      | d 🍓   | Getting Started 🗌 Suggested Sites 🔲 V                                | Neb Slice Gallery |          |         |        |        |                                                                                                    |             |              |                                 |                     |                         |                   |                   |                   |                  |         |                                              |
| <u></u> |                  | _     | n d' Maria d'Array I                                                 |                   |          |         |        |        | Level the indundation is for flows from 24,                                                                         | 000 to 50,0 | 00.          |                                 |                     |                         |                   |                   |                   |                  |         | -                                            |
|         |                  | _     |                                                                      |                   |          |         |        |        | Flood Impact Locations                                                                                              |             |              |                                 |                     |                         |                   |                   |                   |                  |         |                                              |
| L       | ocation          | CF    | Name                                                                 | Jurisdiction      | Impact   | Trigger | Action | Flood  | Description                                                                                                    | Personnel   | Time<br>Req  |                                 |                     | Actio                   | 1 Nee             | ded               |                   |                  |         |                                              |
| A       |                  |       | Calleguas and Conejo Confluence                                      | Ventura<br>County | Flooding | Flow    | 14,000 | 15,000 | Breakout and flooding of agricultural fields below<br>Calleguas and Conejo confluence                               | EOCOPS      | 0.5          | Increase                        | patrols             | near Cas                | a Paci            | fica              |                   |                  |         |                                              |
| в       |                  | 2     | Mugu Drain Tidal Gate                                                | Ventura<br>County | Action   | Flow    | 14,000 | 15,000 | Possible flooding from backwater from Mugu Lagoon                                                                   | EOCOPS      | 0.5<br>Hours | Notify Po<br>to monito          | oint Mu<br>or Tidal | gu of hiş<br>Gage       | h flov            | vs in (           | allegu            | as Cr a          | and     |                                              |
| С       |                  | 2     | Las posas Rd near Hwy 1                                              | Ventura<br>County | Flooding | Flow    | 18,000 | 19,500 | Flooding between Las Posas Rd and Hwy 1 near<br>Point Mugu                                                          | EOCOPS      | 1 Hour       | Notify Po<br>Las Posas          | oint Mu<br>s Rd     | gu that f               | oodin             | ig is o           | curin             | g along          | ¢.      |                                              |
| D       |                  | 2     | Las Posas Gate at Point Mugu                                         | Ventura<br>County | Action   | Flow    | 17,000 | 20,000 | Flooding of Las Posas Gate area. Flood wall must be<br>inplace to prevent flooding of the base                      | EOCOPS      | 4<br>Hours   | Notify Po<br>inserted a         | oint Mu<br>at Las F | gu that F<br>osas Gat   | lood `<br>e       | Wall n            | eeds b            | een              |         |                                              |
| Е       |                  |       | Hwy 1 at Calleguas Creek                                             | Ventura<br>County | Flooding | Flow    | 19,000 | 21,000 | Flooding of Hwy 1 at Calleguas Creek                                                                                | EOCOPS      | 1.5<br>Hours | Notify Cl                       | HP and              | Cal-Tra                 | is abo            | ut floo           | oding a           | at Hwy           | 1       |                                              |
| F       |                  |       | Calleguas Creek Levee near<br>CSUCI                                  | Ventura<br>County | Erosion  | Flow    | 19,000 | 21,500 | Erosion may cause breach of levee below CSUCI and<br>flood agricultural fields                                      | EOCOPS      | 2<br>Hours   | VCWPD<br>VC Trans<br>Roads      | monito<br>s to clo  | r for pos<br>se Las Po  | sible l<br>sas, F | levee f<br>Iuener | ailure.<br>ne, an | Prepat<br>d Wood | te<br>1 |                                              |
| G       |                  |       | Casa Pacifica                                                        | Ventura<br>County | Flooding | Flow    | 19,500 | 22,000 | Flood water approach Casa Pacifica                                                                                  | EOCOPS      | 2<br>Hours   | Notify V<br>Pacifica<br>complex | C Heal<br>need to   | h of pos<br>move p      | ible f            | loodin<br>to high | g of C<br>aer are | asa<br>as of     |         |                                              |
| н       | (                | 5     | Agricultural Fields near CSUCI                                       | Ventura<br>County | Flooding | Flow    | 21,000 | 24,000 | Flooding of Agricultural fields between CUSCI and<br>Calleguas Creek                                                | EOCOPS      | 1 Hour       | Notify Ca<br>beginning          | SUCI t<br>g to flo  | hat areas<br>od         | near t            | he Un             | iversit           | y are            |         |                                              |
| I       |                  | 5     | CSUCI Lower Buildings                                                | Ventura<br>County | Flooding | Flow    | 22,000 | 25,000 | Flooding of the lower buildings on the CSUCI<br>campus                                                              | EOCOPS      | 2<br>Hours   | Notify C:<br>buildings          | SUCI t<br>near ti   | o evacuat<br>le agricul | e som<br>tural :  | e of th<br>fields | ie low            | er               |         |                                              |
| J       |                  |       | Agricultural Fields between<br>Calleguas Creek and Revolon<br>Slough | Ventura<br>County | Flooding | Flow    | 22,000 | 25,000 | Flooding of agricultural fields between Calleguas<br>Creek and Revolon Slough Possible failure of<br>Revolon Leavee | EOCOPS      | 2.5<br>Hours | Evacuate<br>between             | all agr<br>Callegu  | icultural<br>as Creek   | arcas<br>and H    | south<br>Revolu   | of Lag<br>on Slou | una Rd<br>1gh    | 1       |                                              |
| к       |                  | 2     | Flooding at Gate 2 at Point Mugu                                     | Ventura<br>County | Action   | Flow    | 22,000 | 25,000 | Flooding of Point Mugu at Gate 2 will occur if flood<br>wall is not installed                                       | EOCOPS      | 4.0<br>Hours | Notify Po                       | oint Mu             | gu to ins               | ert flo           | od wa             | .ll at G          | ate 2            |         | ļ                                            |
| Fi      | nd in page       |       | Highlight ∆ll Ma                                                     | itgh Case         |          |         |        |        |                                                                                                    |             |              | e. (                            |                     |                         | **                |                   |                   | 17.1             |         | ×                                            |

The bottom part (scroll the web page down) shows the impacts, responsible party, action, and time required information. This is the exact same information contained in the FWS Flood Response Plan. The Flood Response plan is derived from the information contained in the database that drives the VCAHPS displays. This ensures that the information contained in the plan and online remains the same. It also allows for criteria to be changed if needed such as a new fire causing increased debris and thus lowering thresholds for flood levels.

As illustrated below, by default the corresponding inundation level to the maximum value of either the observed or forecasted data is shown on the map. For the above level, it is "Below Bankfull" (green). Each impact will be highlighted if an observed or forecasted flow reaches the impact criteria. The location corresponds to the letters that are on the inundation map.

You can zoom the map to see impact location, view using the aerial photo (Google maps "Satellite" button), and other levels of inundation including the 100-Year SFHZ and 500-year FEMA flood zones. The inundation levels (Action, Flood, Moderate, and Major) for 805 – Calleguas Creek at CSUCI is shown below. The inundation for "Below Bankfull" is shown above.

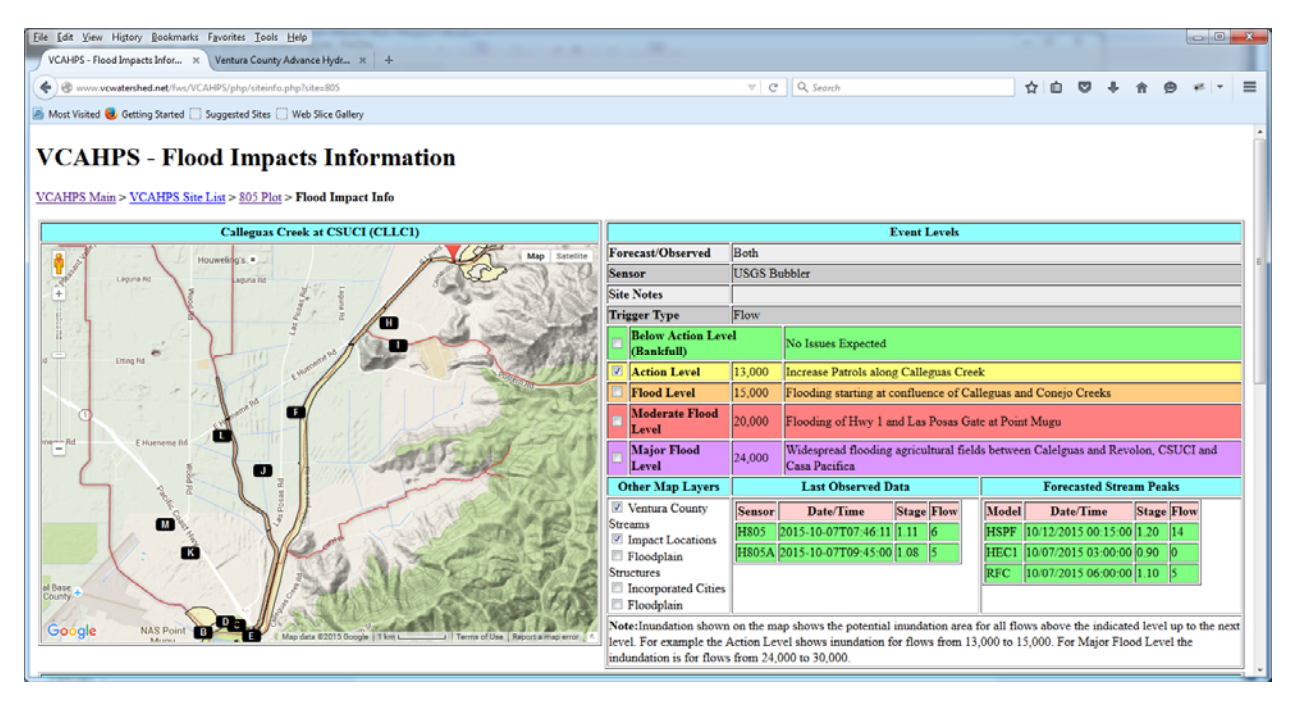

Action Level.

| Elle Edit View Higtory Rookmarks Fgvorites Iools Help                                            |                             |                         |                                                         |                                   |                                |          |                | l       | - 0      | ×   |  |
|--------------------------------------------------------------------------------------------------|-----------------------------|-------------------------|---------------------------------------------------------|-----------------------------------|--------------------------------|----------|----------------|---------|----------|-----|--|
| VCAHPS - Flood Impacts Infor × Ventura County Advance Hydr × +                                   |                             |                         |                                                         |                                   |                                |          |                |         |          |     |  |
| @ www.vcwatershed.net/lws/VCAHPS/php/siteinfo.php?site=805                                       |                             | v C                     | Q, Search                                               | ť                                 | n 🗅 🤇                          | 9 ÷      | Ĥ              | ø       | yt   v   | ≡   |  |
| Most Visited Visited Started Suggested Sites Web Slice Gallery                                   |                             |                         |                                                         |                                   |                                |          |                |         |          |     |  |
| VCAHPS - Flood Impacts Information VCAHPS Main > VCAHPS Site List > 805 Plot > Flood Impact Info |                             |                         |                                                         |                                   |                                |          |                |         |          | Î   |  |
| Calleguas Creek at CSUCI (CLLC1)                                                                 |                             |                         | Event Levels                                            |                                   |                                |          |                |         |          |     |  |
| Houverings  Map Satellite                                                                        | Forecast/Observed           | Both                    |                                                         |                                   |                                |          |                |         |          |     |  |
| Ligrand agrand                                                                                   | Sensor                      | USGS B                  | ubbler                                                  |                                   |                                |          |                | _       |          |     |  |
|                                                                                                  | Site Notes                  | Flow                    |                                                         |                                   |                                |          |                | _       |          | - 1 |  |
|                                                                                                  | Below Action Leve           | Plow                    |                                                         |                                   |                                |          |                | _       |          |     |  |
|                                                                                                  | (Bankfull)                  |                         | No Issues Expected                                      |                                   |                                |          |                |         |          |     |  |
| Land Land                                                                                        | Action Level                | 13,000                  | Increase Patrols along Calleguas Cree                   | ¢                                 |                                |          |                |         |          |     |  |
|                                                                                                  | Flood Level                 | 15,000                  | Flooding starting at confluence of Cal                  | ce of Calleguas and Conejo Creeks |                                |          |                |         |          |     |  |
|                                                                                                  | Moderate Flood<br>Level     | 20,000                  | Flooding of Hwy 1 and Las Posas Gat                     | e at Point !                      | Mugu                           |          |                |         |          |     |  |
| Elucreme Md                                                                                      | Major Flood<br>Level        | 24,000                  | Widespread flooding agricultural field<br>Casa Pacifica | s between                         | Calelguas                      | and Re   | volon,         | CSUC    | I and    |     |  |
|                                                                                                  | Other Map Layers            |                         | Last Observed Data                                      |                                   | Foreca                         | sted Str | eam P          | eaks    |          |     |  |
|                                                                                                  | Ventura County              | Sensor                  | Date/Time Stage Flow                                    | Model                             | Date/                          | Time     | Sta            | ze Flo  | w        |     |  |
|                                                                                                  | Streams<br>Impact Locations | H805                    | 2015-10-07T07:46:11 1.11 6                              | HSPF 1                            | PF 10/12/2015 00:15:00 1.20 14 |          |                |         |          |     |  |
|                                                                                                  | E Floodplain                | H805A                   | 2015-10-07T09:45:00 1.08 5                              | HEC1 1                            | 0/07/2015                      | 03:00:0  | 3:00:00 0.90 0 |         |          |     |  |
|                                                                                                  | Structures                  |                         |                                                         | RFC 1                             | 0/07/2015                      | 06:00:0  | 0 1.10         | 5       |          |     |  |
| County *                                                                                         | Floodplain                  |                         |                                                         |                                   |                                |          |                |         |          |     |  |
| Goode NAS Point B                                                                                | Note:Inundation shown       | on the ma               | ap shows the potential inundation area f                | or all flow                       | s above th                     | e indica | ted lev        | el up t | o the ne | xt  |  |
| Mineri Maporta mapienor a 2013 Google   1 km J   Terms of Use   Report a mapienor   4            | level. For example the J    | Action Lev<br>from 24.0 | vel shows inundation for flows from 13<br>000 to 30 000 | 000 to 15,                        | 000. For N                     | Major Fl | ood Lo         | vel the |          |     |  |
|                                                                                                  | induction is for nows       | nond 24,0               | 300 <b>10</b> 30,000.                                   |                                   |                                |          |                | _       |          |     |  |

#### Flood Level

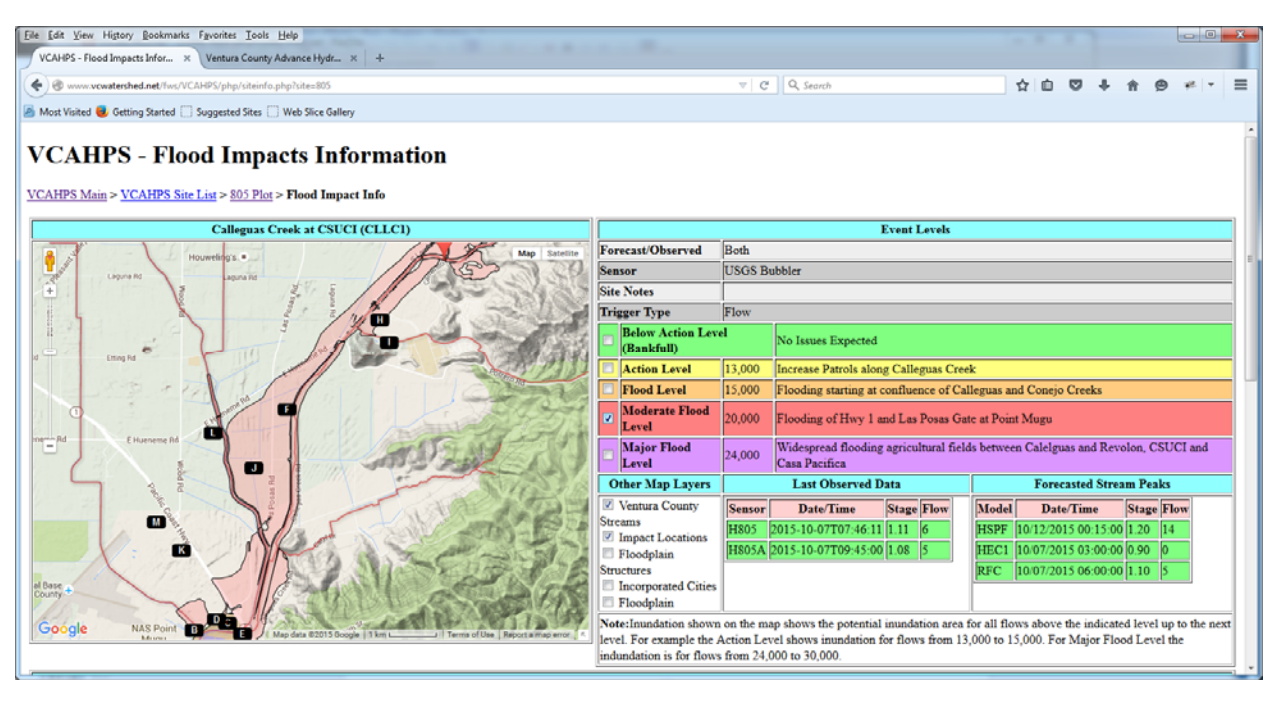

Moderate Flood Level

| Elle Edit View Higtory Bookmarks Favorites Iools Help                                                                                                    |                          |                    |                                                                                    |              |         | 1                        |         |              | 0                  | ×   |  |  |  |
|----------------------------------------------------------------------------------------------------|--------------------------|--------------------|------------------------------------------------------------------------------------|--------------|---------|--------------------------|---------|--------------|--------------------|-----|--|--|--|
| VCAHPS - Flood Impacts Infor × Ventura County Advance Hydr × +                                                                                                    |                          |                    |                                                                                    |              |         |                          |         |              |                    |     |  |  |  |
| @ www.vcwatershed.net/lws/VCAHPS/php/siteinfo.php?site=805                                                                                                    |                          | v C                | Q, Search                                                                          | 1            | 2       | □ ↓                      |         | ø            | 48.   <del>-</del> | ≡   |  |  |  |
| Most Visited Visited Started Suggested Sites Web Slice Gallery                                                                                                    |                          |                    |                                                                                    |              |         |                          |         |              |                    |     |  |  |  |
| VCAHPS - Flood Impacts Information VCAHPS Main > VCAHPS Site List > 805 Plot > Flood Impact Info                                                                                                    |                          |                    |                                                                                    |              |         |                          |         |              |                    | Î   |  |  |  |
| Calleguas Creek at CSUCI (CLLC1)                                                                                                    |                          |                    | Event Levels                                                                       |              |         |                          |         |              |                    |     |  |  |  |
| Houveling's . Map Satellite                                                                                                    | Forecast/Observed        | Both               |                                                                                    |              |         |                          |         |              |                    |     |  |  |  |
| Lagrand agrande                                                                                                    | Sensor                   | USGS B             | /SGS Bubbler                                                                       |              |         |                          |         |              |                    |     |  |  |  |
|                                                                                                    | Site Notes               | Et                 |                                                                                    |              |         |                          |         |              |                    | _   |  |  |  |
|                                                                                                    | Below Action Leve        | vel                |                                                                                    |              |         |                          |         |              |                    | - 1 |  |  |  |
| and the second second s | (Bankfull)               | No Issues Expected |                                                                                    |              |         |                          |         |              |                    |     |  |  |  |
|                                                                                                    | Action Level             | 13,000             | Increase Patrols along Calleguas Cree                                              | k            |         |                          |         |              |                    |     |  |  |  |
|                                                                                                    | Flood Level              | 15,000             | Flooding starting at confluence of Cal                                             | leguas an    |         |                          |         |              |                    |     |  |  |  |
|                                                                                                    | Moderate Flood<br>Level  | 20,000             | Flooding of Hwy 1 and Las Posas Ga                                                 | e at Point   |         |                          |         |              |                    |     |  |  |  |
| HUNDER CHURCHER                                                                                                    | Major Flood<br>Level     | 24,000             | Widespread flooding agricultural field<br>Casa Pacifica                            | s betweer    | Calelg  | uas and R                | evolor  | a, CSU       |                    |     |  |  |  |
|                                                                                                    | Other Map Layers         |                    | Last Observed Data                                                                 |              | Fore    | casted St                | ream    | Peaks        |                    |     |  |  |  |
|                                                                                                    | Ventura County           | Sensor             | Date/Time Stage Flow                                                               | Model        | Da      | te/Time                  | St      | age Fl       | ow                 |     |  |  |  |
| A CAR STREET                                                                                                    | Impact Locations         | HSPF               | PF 10/12/2015 00:15:00 1.20                                                        |              |         |                          |         |              |                    |     |  |  |  |
|                                                                                                    | Floodplain               | HS05A              | 2015-10-07T09:45:00 1.08 5                                                         | HEC1         | 0/07/20 | 015 03:00:               | 00 0.9  | 90 0<br>10 5 | _                  |     |  |  |  |
| el Dase                                                                                                    | Incorporated Cities      |                    |                                                                                    | perc         | 0/07/20 | 15 00.00.                |         | io p         |                    |     |  |  |  |
|                                                                                                    | E Floodplain             |                    |                                                                                    |              |         |                          |         |              |                    | _   |  |  |  |
| Google NAS Point D Kap data 82015 Google 1 km / Terms of Use Report a map error K                                                                                                    | Note: Inundation shown   | on the ma          | up shows the potential inundation area :<br>rel shows inundation for flows from 13 | for all flow | s above | e the indic<br>w Major F | ated le | evel up      | to the n           | ext |  |  |  |
|                                                                                                    | indundation is for flows | from 24,0          | 000 to 30,000.                                                                     |              |         | a stajot r               |         |              | ~                  |     |  |  |  |

#### Major Flood Level

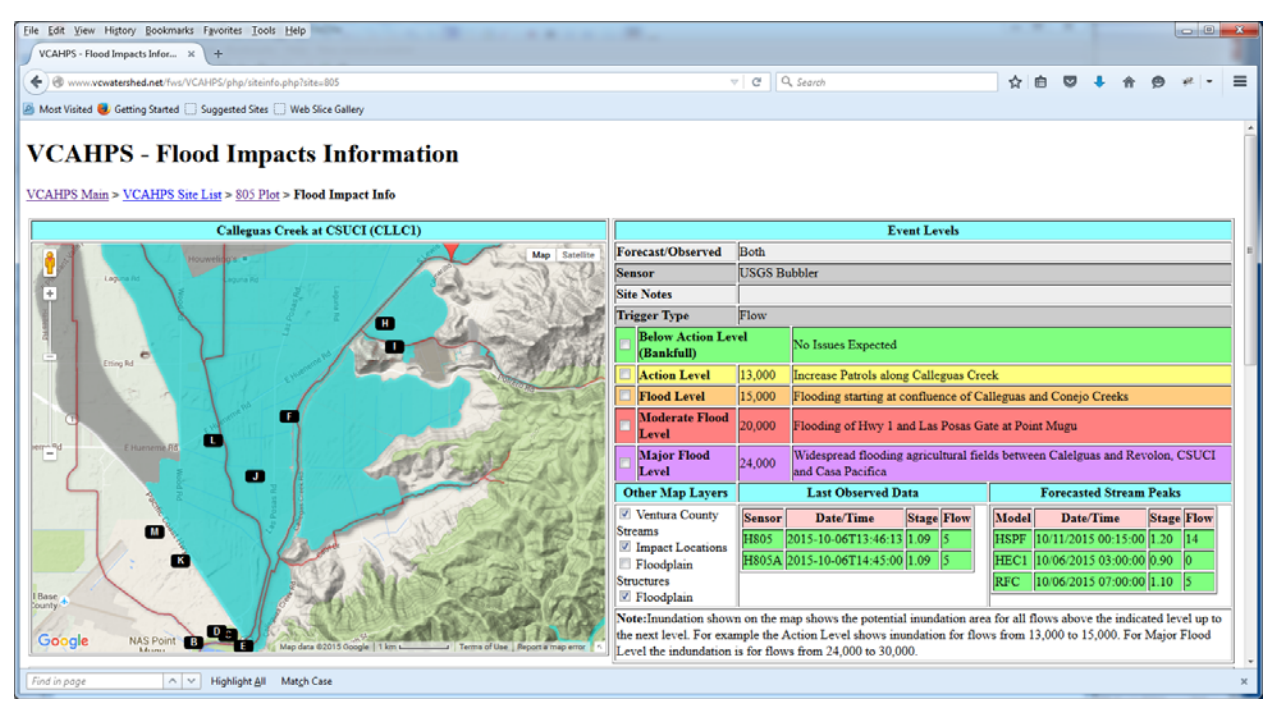

Showing the official FEMA 100-Year Special Flood Hazard Zone (cyan), and 500-year Floodplan.

When zooming in you can turn on other layers including "Floodplain Structures" where were identified as structures in Unincorporated Ventura County that are in the Special Flood Hazard Zone. The example below is using the Satellite (Aerial) View for an area downstream of the Calleguas at CSUCI gage.

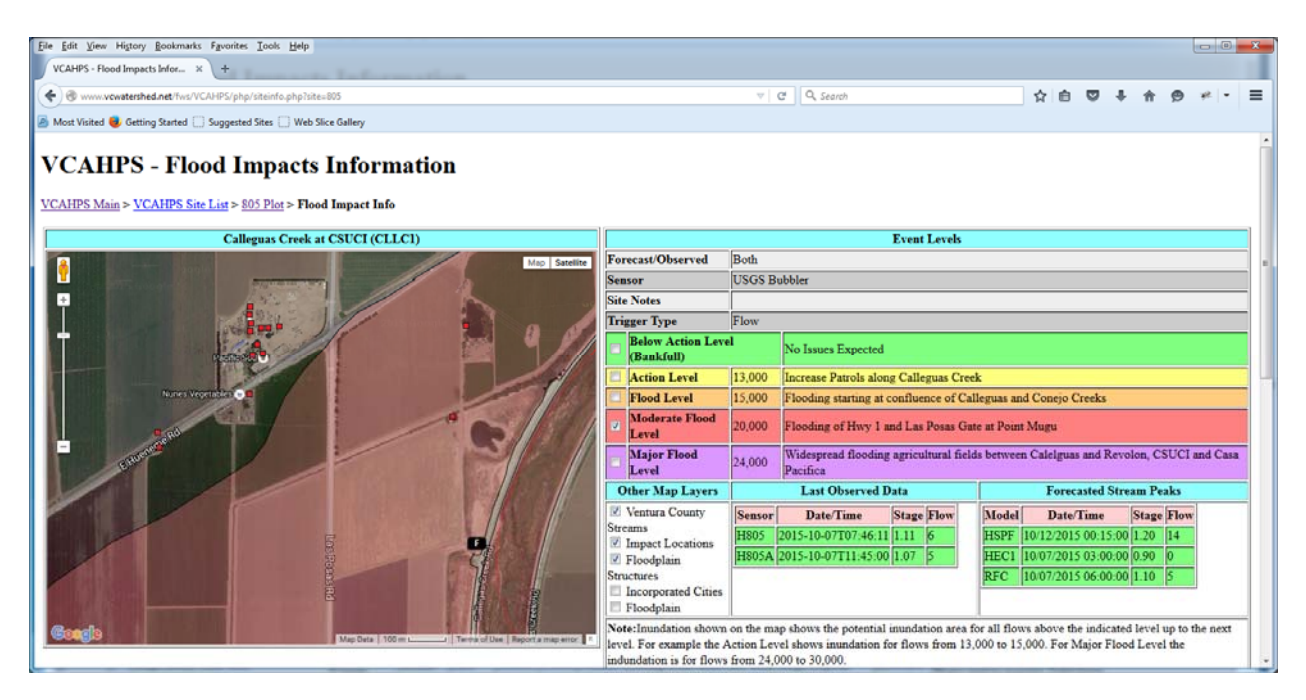

**Note:** Floodplain structures may not show in Google Chrome browser. Additional work is on going to determine the cause of this issue.

The structures were digitized in a Geographic Information System (GIS) with aerial photo from 2014 and the latest FEMA Special Flood Hazard Area (SFHZ) overlay. Any structure in the Unincorporated Area of Ventura County that appears to be habitable or contains improvements like water or power that the property owner would insure with flood insurance were digitized. A summary table in the Flood Warning Program and Response Annex (FWRA), (part of the County of Ventura's 2015 Multi-Hazard Mitigation Plan), for each watershed, which is broken down into individual streams, and lists the number of structures that met the criteria. These identified structures are the red squares available in the "Floodplain Structures" overlay.

## 4) Inundation Coverage

The following map shows the areas that currently have mapped inundation areas. The inundation covers all major rivers and streams where riverine flooding occurs within the Unincorporated Areas of Ventura County. A few Incorporated City areas are covered where the major rivers (Ventura River, Santa Clara River, and Calleguas Creek) pass through the Incorporated City areas. The areas and gages that contain inundation mapping are marked on the map below as thick red ellipses. Unincorporated Areas of Ventura County that do not contain Special Flood Hazard Areas are not mapped. These areas includes the Los Padres National Forest and Santa Monica Mountains State and Federal areas. The Special Flood Hazard Areas are mapped as the cyan area on the map below. The Incorporated Cities are marked by the grey area within the thick black line.

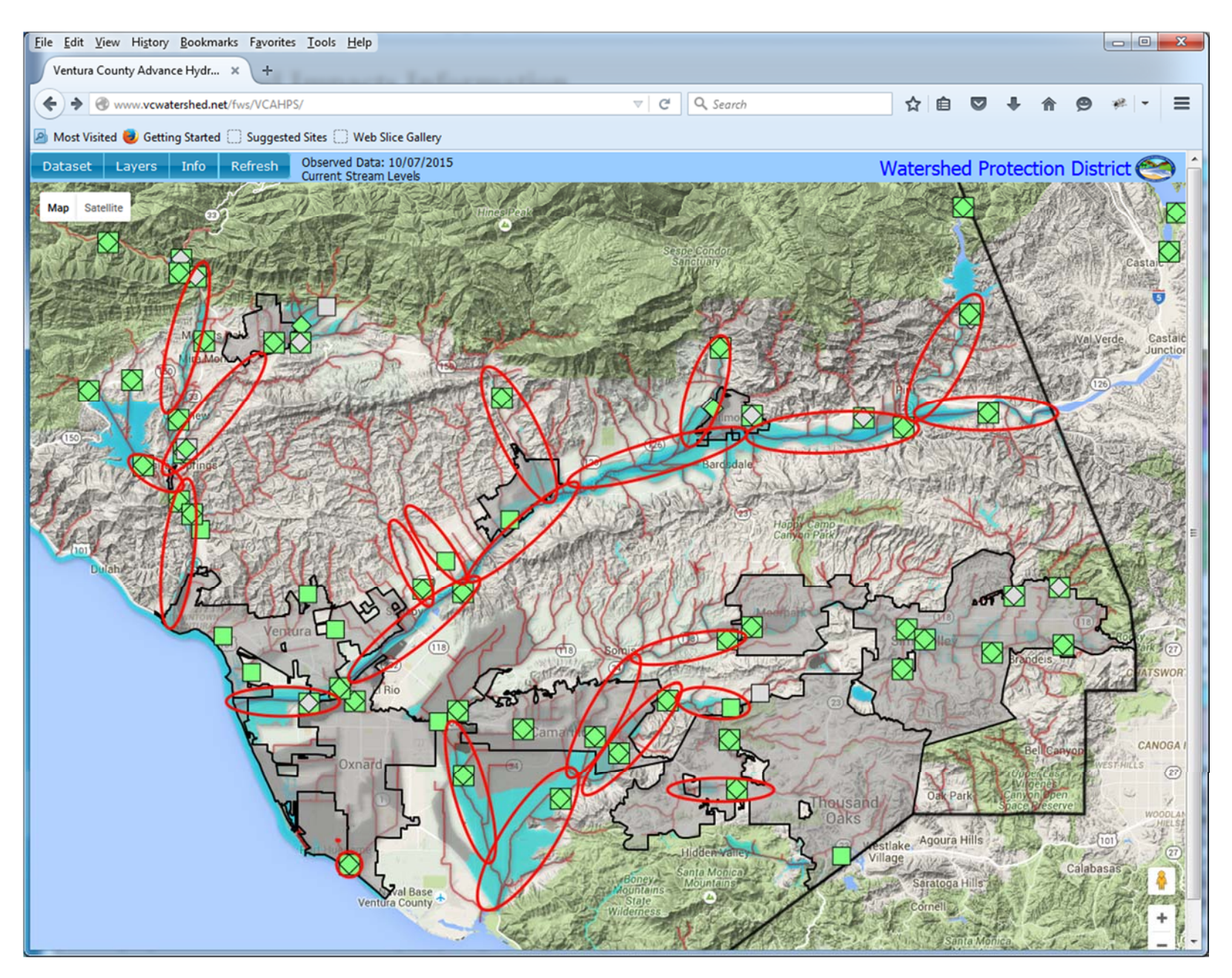